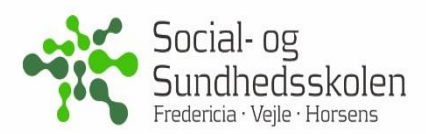

# Introduktion til videooptagelse

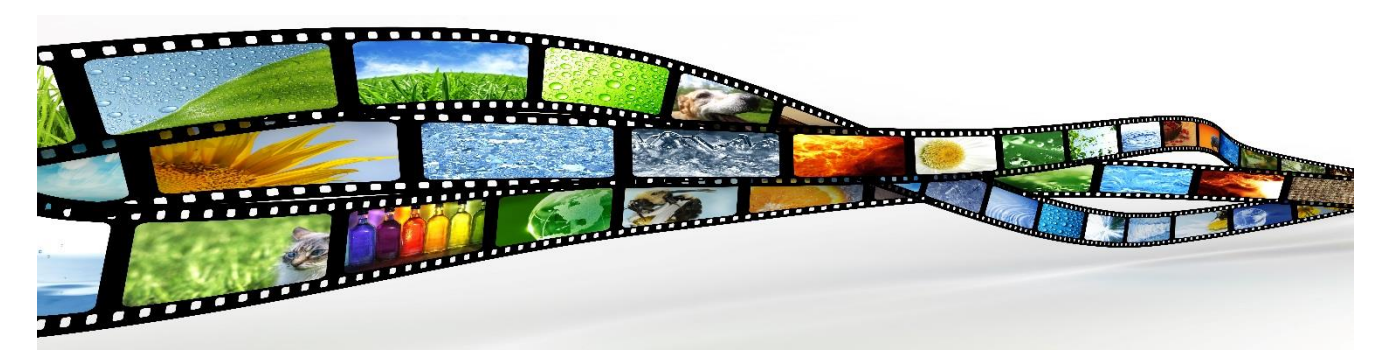

## 1 Planlæg en videooptagelse

Du skal med baggrund i oplægget om videooptagelse og dine egne erfaringer planlægge og optage en <u>kort</u> video.

• Brug et storyboard og skriv stikord til indhold eller virkemidler, som du skal huske at have med.

Når du har gennemtænkt videoens budskab og virkemidler, skal du vælge udstyr, blandt de muligheder du har – det kan fx være din smartphone, PC med eksternt kamera, videokamera eller en iPad/tablet. Hvis du bruger iPhone eller iPad kan en App der hedder Videolicious i mange tilfælde være til nytte. Hvis du bruger Videolicious optager du først billeder/videoklip og derefter lyd som speak. Du kan kun optage 1 minuts video.

## 2 Optag din video

Du skal nu med udgangspunkt i din drejebog optage din video. Lav først en lille test og afprøv om lyd, lys og perspektiv er som du ønsker. Optage din video <u>i en optagelse</u> – du kan bagefter let klippe noget ud.

## 3 Klip i din video

Der findes mange forskellige programmer til redigering af video – jo mere man vil ændre og tilføje, jo vanskelige er det at lære programmerne at kende. Dit udstyr afgør også hvilket program du kan bruge.

- **Ipad og iPhone**: Der findes allerede et klippe værktøj i din *Fotomappe*, som du ret enkelt kan bruge.
- Mac og iPad: *iMovie* er et godt værktøj, også hvis du vil mere end klippe.
- **PC:** *Movie Maker* er et godt værktøj, når du skal klippe eller vil lidt mere. Derudover findes der et hav af andre programmer til redigering.

**NB:** En anden enkel måde at redigere på, er at bruge PowerPoint. Overfør din video til din PC. Åben PowerPoint og hent videoen ind i PowerPoint. Klip din video, tilføj effekter og gem igen din video på din PC. <u>Du kan dog kun beskære i hver ende af videoen ikke klippe et stykke ud</u>.

### 4 Del din video

Hvis det kun er dig der skal vise videoen kan du blot lade den være på dit udstyr og sætte dette til projektoren i kassen. Hvis andre skal se den må du uploade den til fx YouTube eller FB og dele med link.